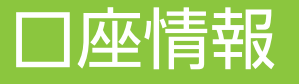

## ワンタイムパスワードを登録することができます。 メインメニュー 『お客様情報』、サブメニュー 「登録情報照会> ワンタイムパスワードサービス」を選択してください。

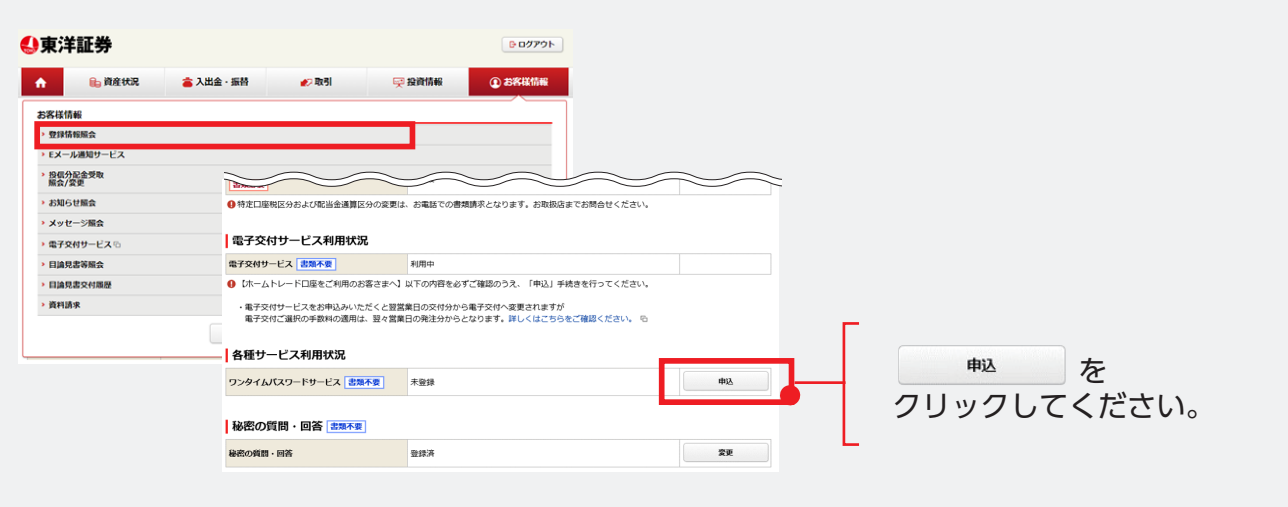

## ワンタイムパスワードサービスをお申込みください。

ワンタイムパスワードは、お客さまがご利用のスマートフォン等の備末に「Google Authenticator(Google怒呼システム)」アプリをインストールの 「フノティム」ベンードは、ちるさよいと利用のスペードフォフォの海本に「BODIP AUDIENTICADO" (BODIPESEEンメラム)」アフラをマストールの うえ、当社オンライントレードのアカウント進取をしていただくと、お客さまの端末上に表示可能となります。(表示は30%ごとに更新されます) 講家のログイン操作(割店コード・口座毎号・ログイン」(スワード)に加えて、お客さまの端末に表示されるワンタイム/(スワードの入力が必須となる ので、不正アクセスのリスクを減らすことができます。

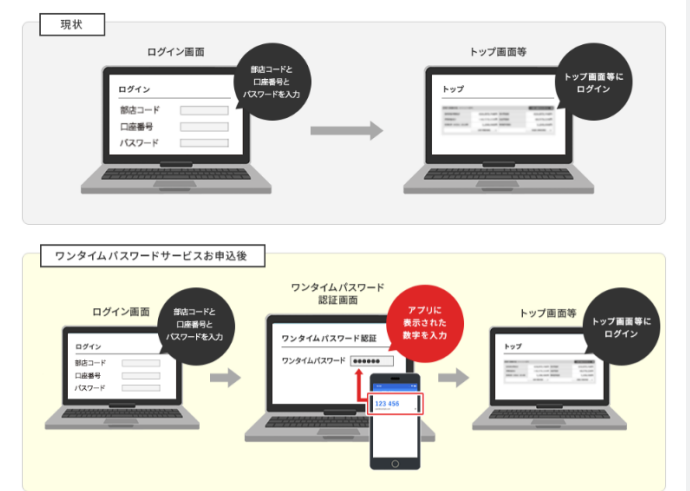

ワンタイムパスワードサービスの申込には、取引パスワード認証が必要になります。 「取引パスワード」を入力し「認証」ボタンを押してください。

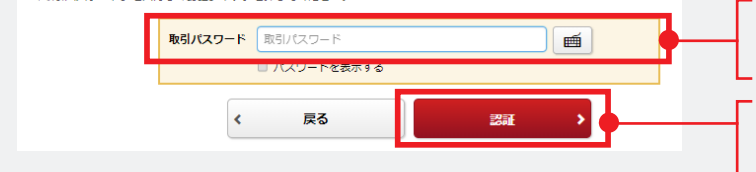

ワンタイムパスワードとは、 スマートフォンアプリにより オンライントレードにログイ ンする際に使用するご利用可 能な1回限りのパスワードで す。(スマートフォンご利用 のお客さまが対象となりま す) ワンタイムパスワードに お申込みいただくと、オンラ イントレードへのログインの 際、現在ご利用のログイン パスワードでの認証に加え て、ワンタイムパスワードで 認証を行うことで、さらに安 心してご利用いただけます。 ご利用には、お申込みとご利 用の登録が必要となります。

※ワンタイムパスワード認証が成 功した環境では次回以降の入力 は省略されます。(ブラウザの cookie削除を行った場合は、再度 入力が必要となります。)

取引パスワードをご入力 ください。

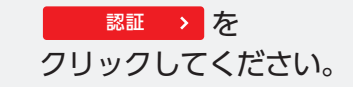

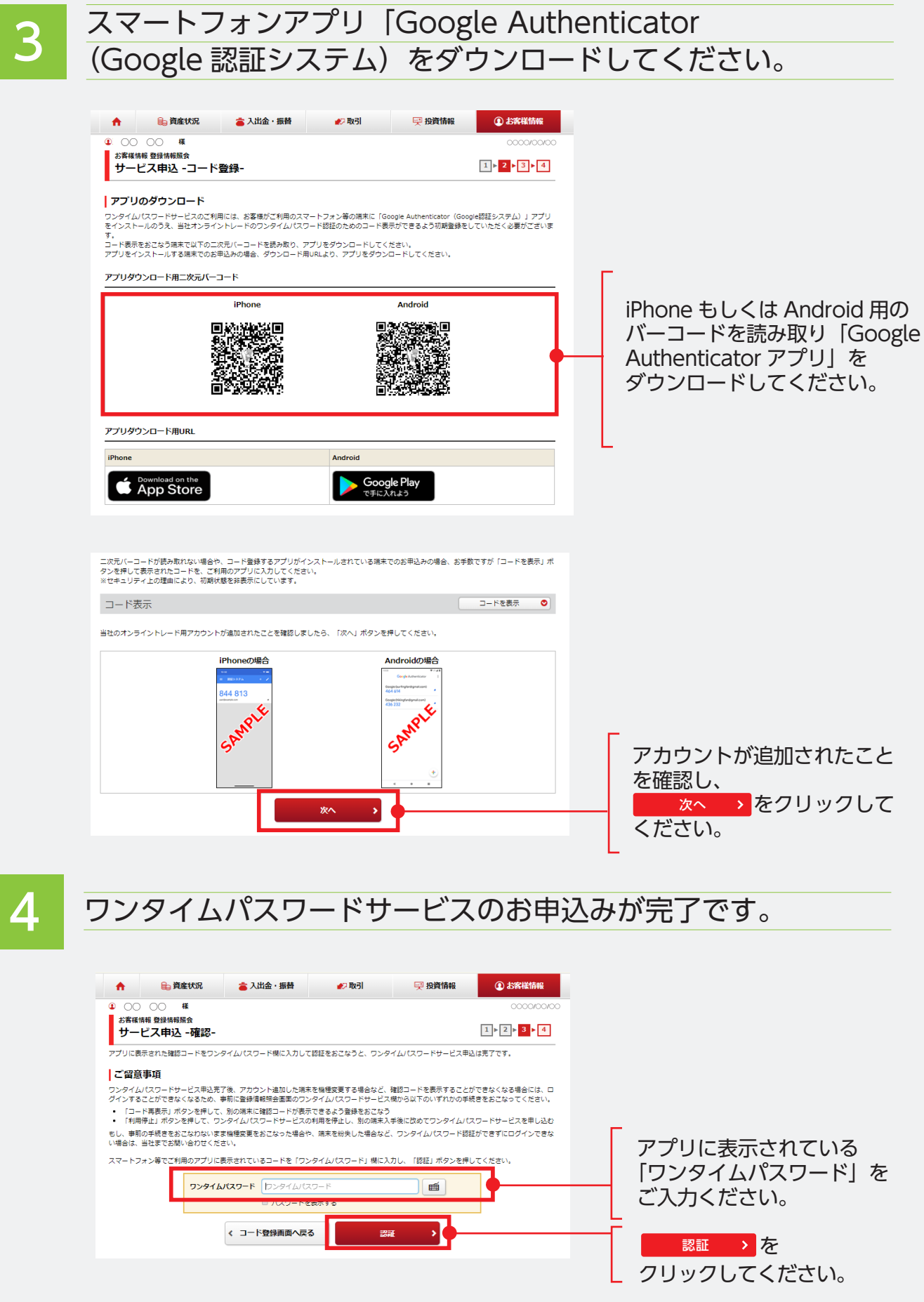